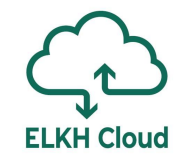

## Mélytanulást támogató referencia architektúra az ELKH Cloudon

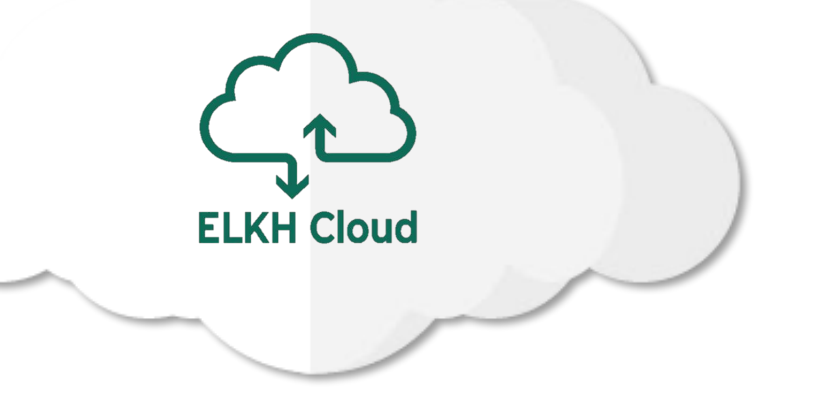

Farkas Attila

farkas.attila@sztaki.hu

#### Bemutatkozás

Farkas Attila

- SZTAKI tudományos segédmunkatárs, kutató
- PERL Párhuzamos és Elosztott Rendszerek Kutatólaboratórium
- farkas.attila@sztaki.hu

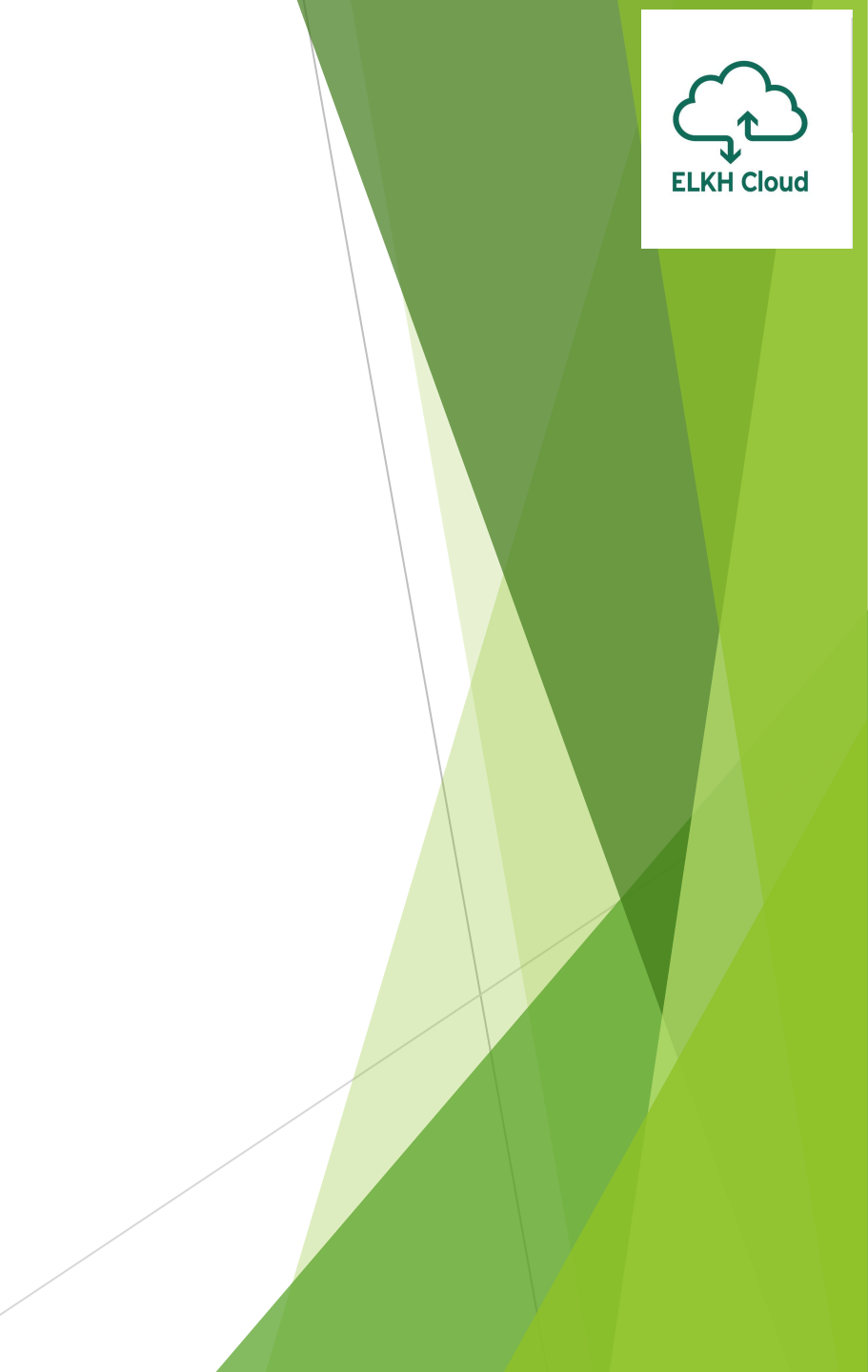

### TensorFlow és Jupyter

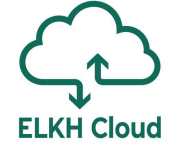

#### TensorFlow

- Google Brain csapat által fejlesztett Python (C++, JS) függvénykönyvtár adatfolyam programozáshoz
- 2015 novemberében publikálták először
- CPU/GPU támogatás, több platformon

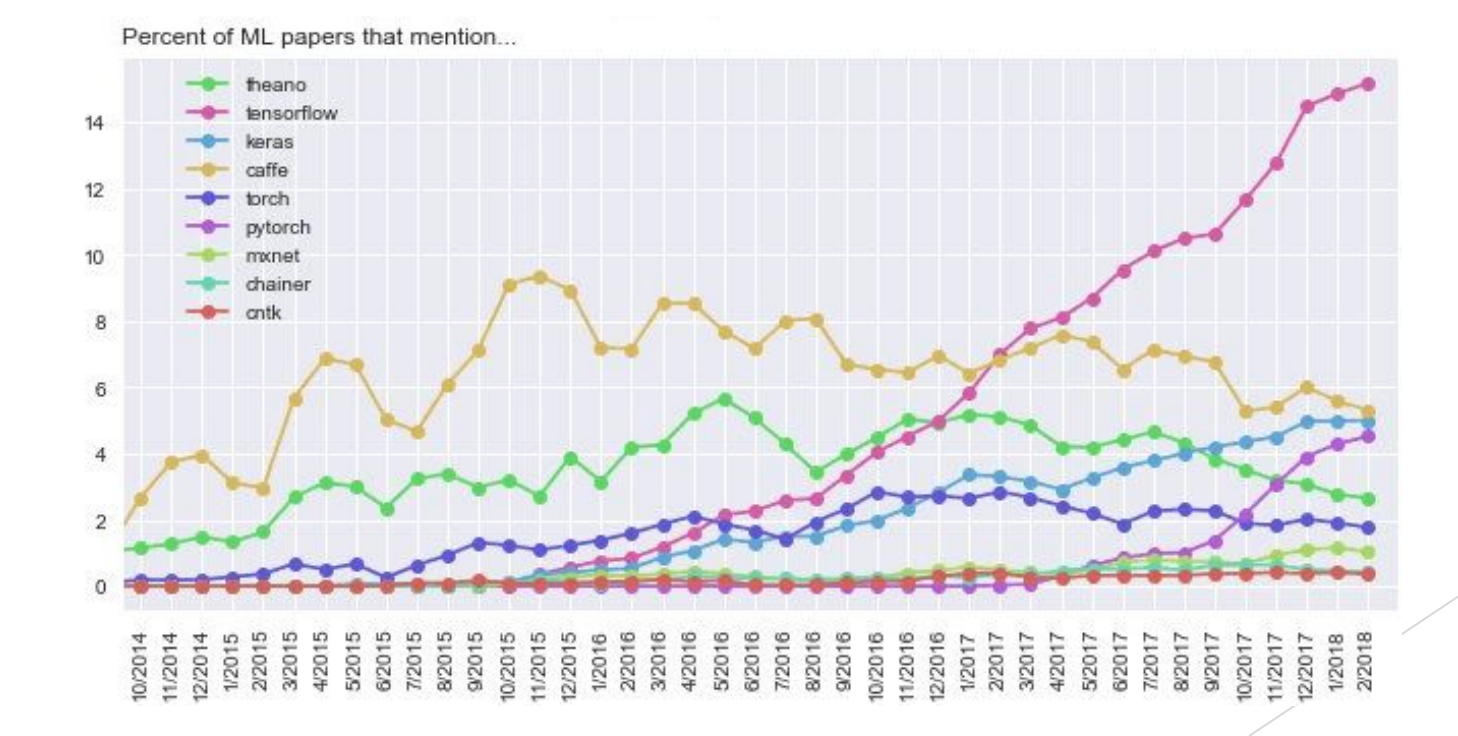

#### Keras

- Főbb tervezési szempontok a megtervezésekor
  - Felhasználóbarátság
  - Modularitás
  - Egyszerű bővíthetőség
  - Python
- A TensorFlow 2017 óta az alacsony szintű interfész mellett a Kerast hivatalosan támogatja, olyannyira, hogy a TF csomag részeként elérhető
  - A TensorFlow 2.0 (2019 szept) már alapértelmezetten Keras csomaggal támogatott

### Jupyter Notebook

- Nyílt forráskódú webalkalmazás
- Fejlesztő környezet biztosít
- Adat vizualizációs megoldás
- Széleskörű programozási nyelv támogatás
- A Notebookok könnyedén megoszthatók

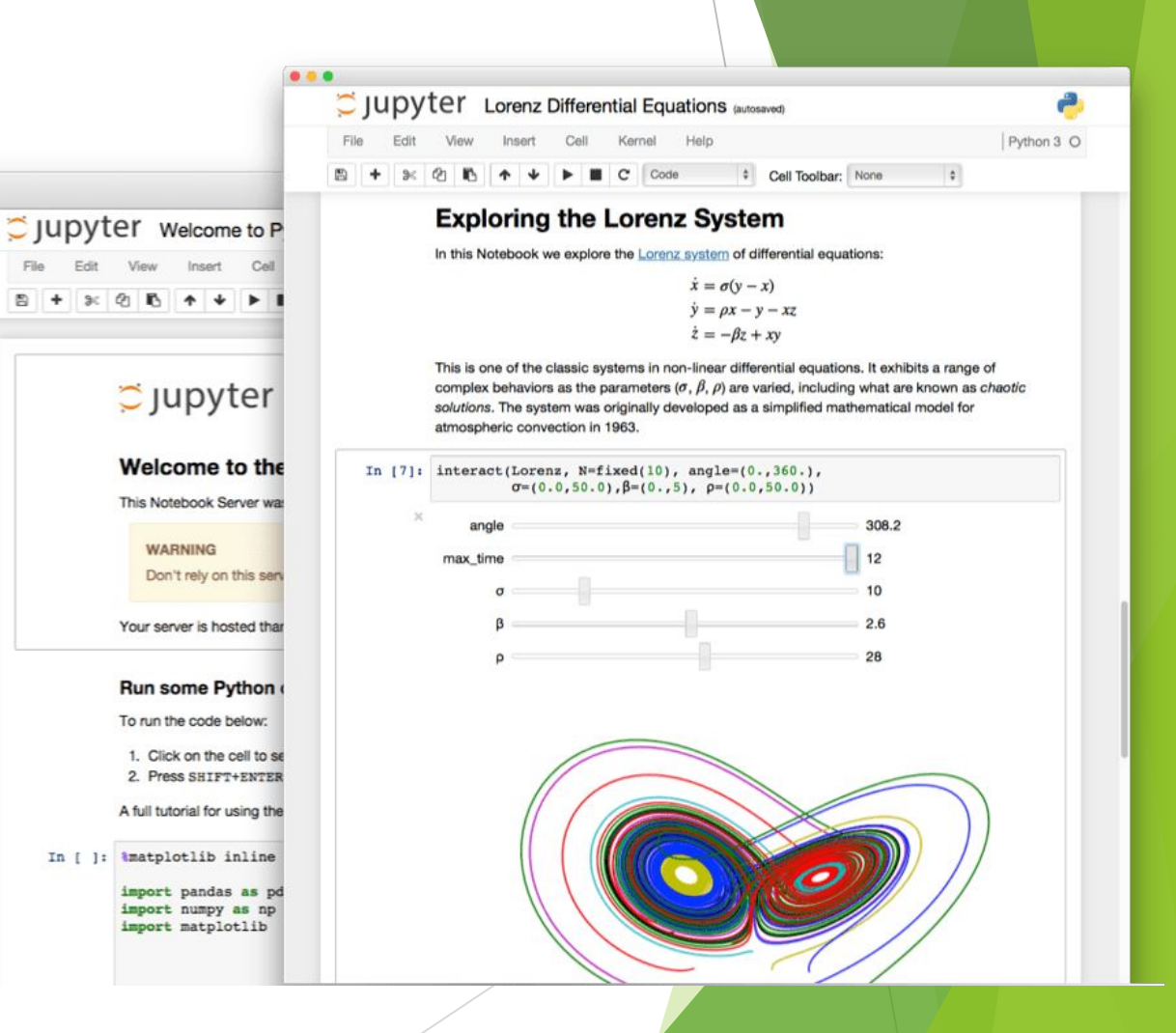

#### JupyterLab

- Jupyter Notebook továbbfejlesztett verziója
- Web alapú interaktív fejlesztőkörnyezet
- Terminal biztosítása
- Moduláris felépítés
- Bővítmények támogatása

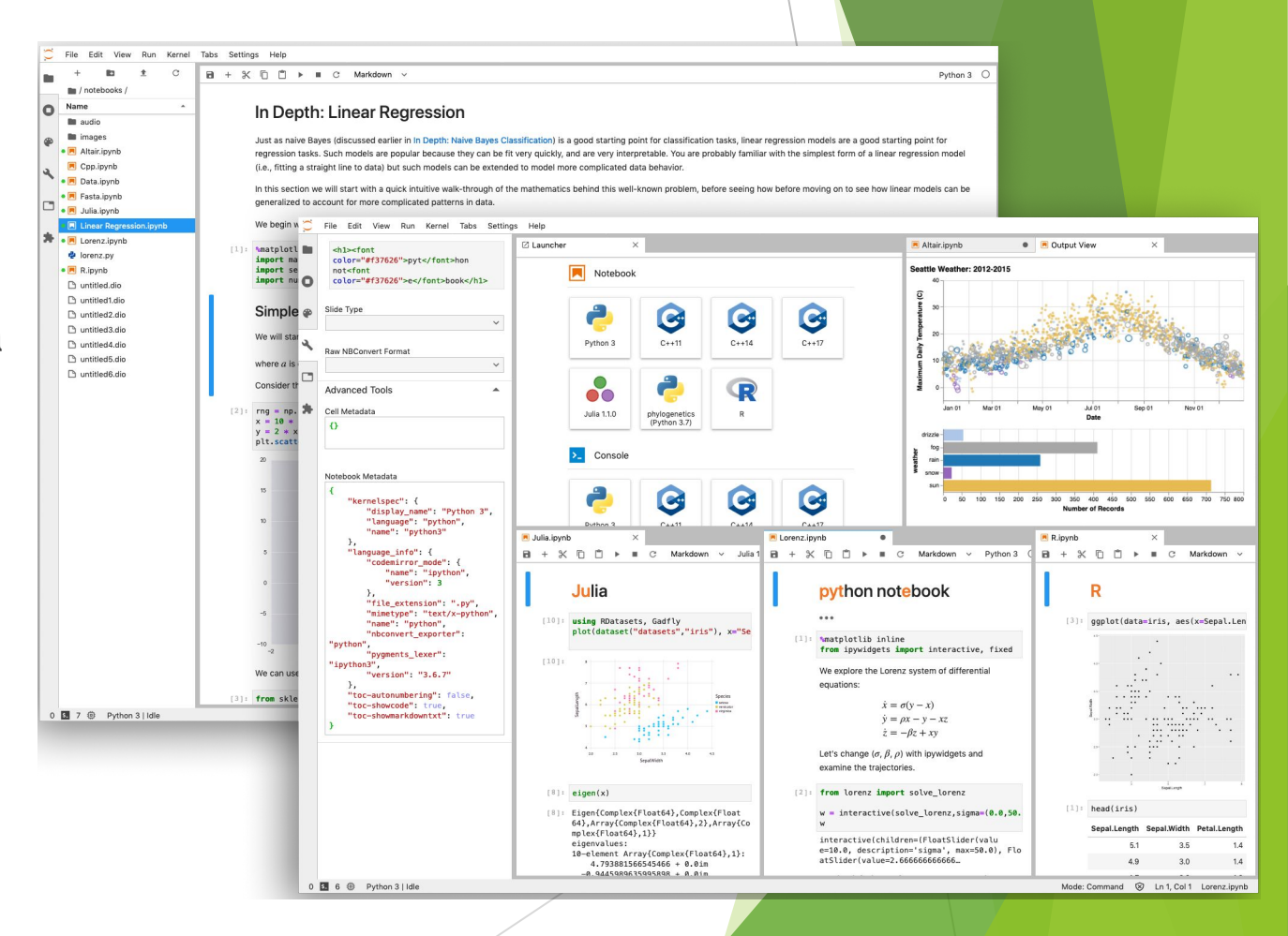

**ELKH Cloud** 

#### TensorFlow referencia architektúra ELKH Cloudon GPU erőforássokkal

**ELKH Cloud** 

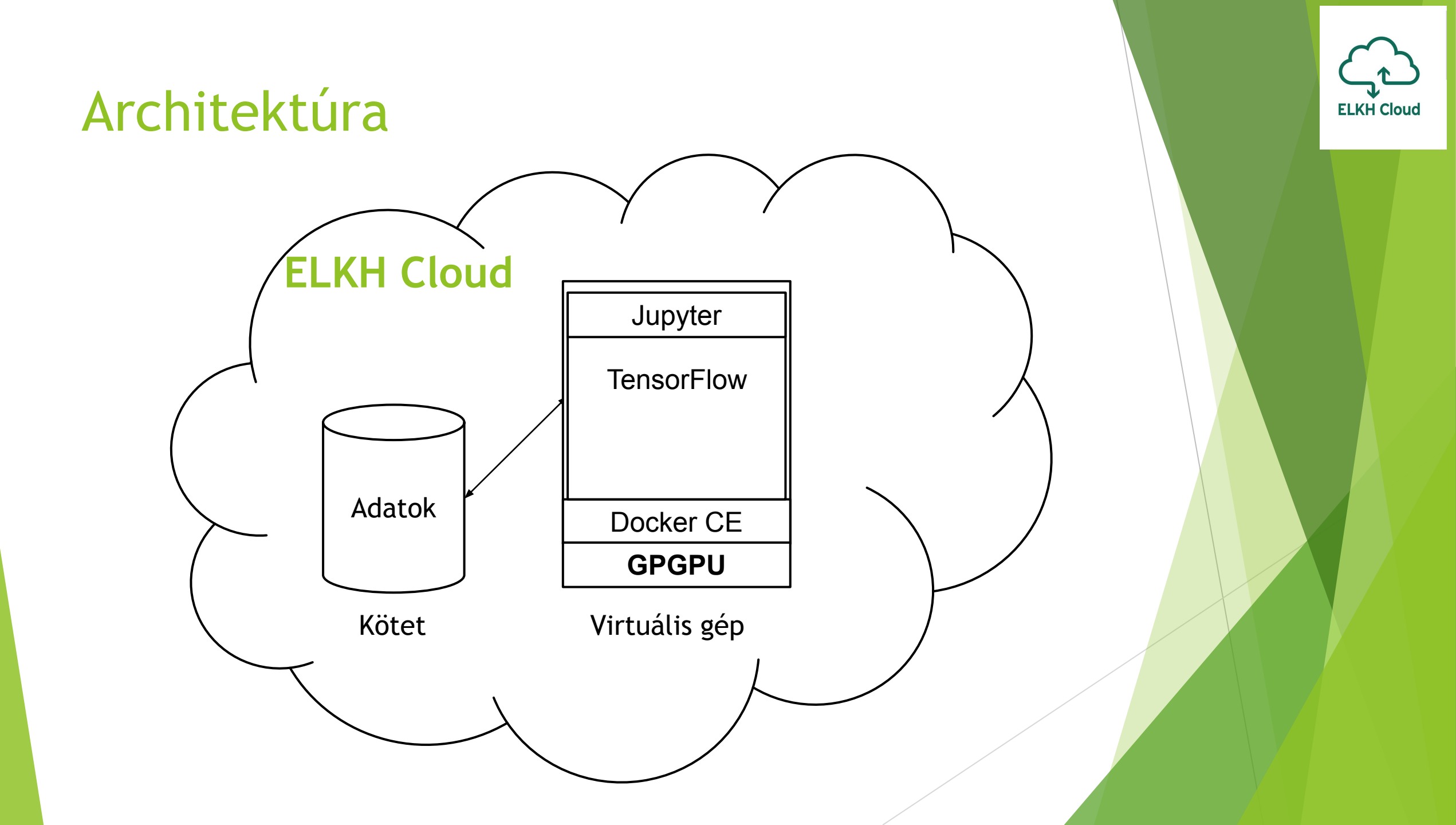

### Occopus leírók

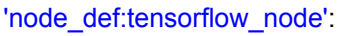

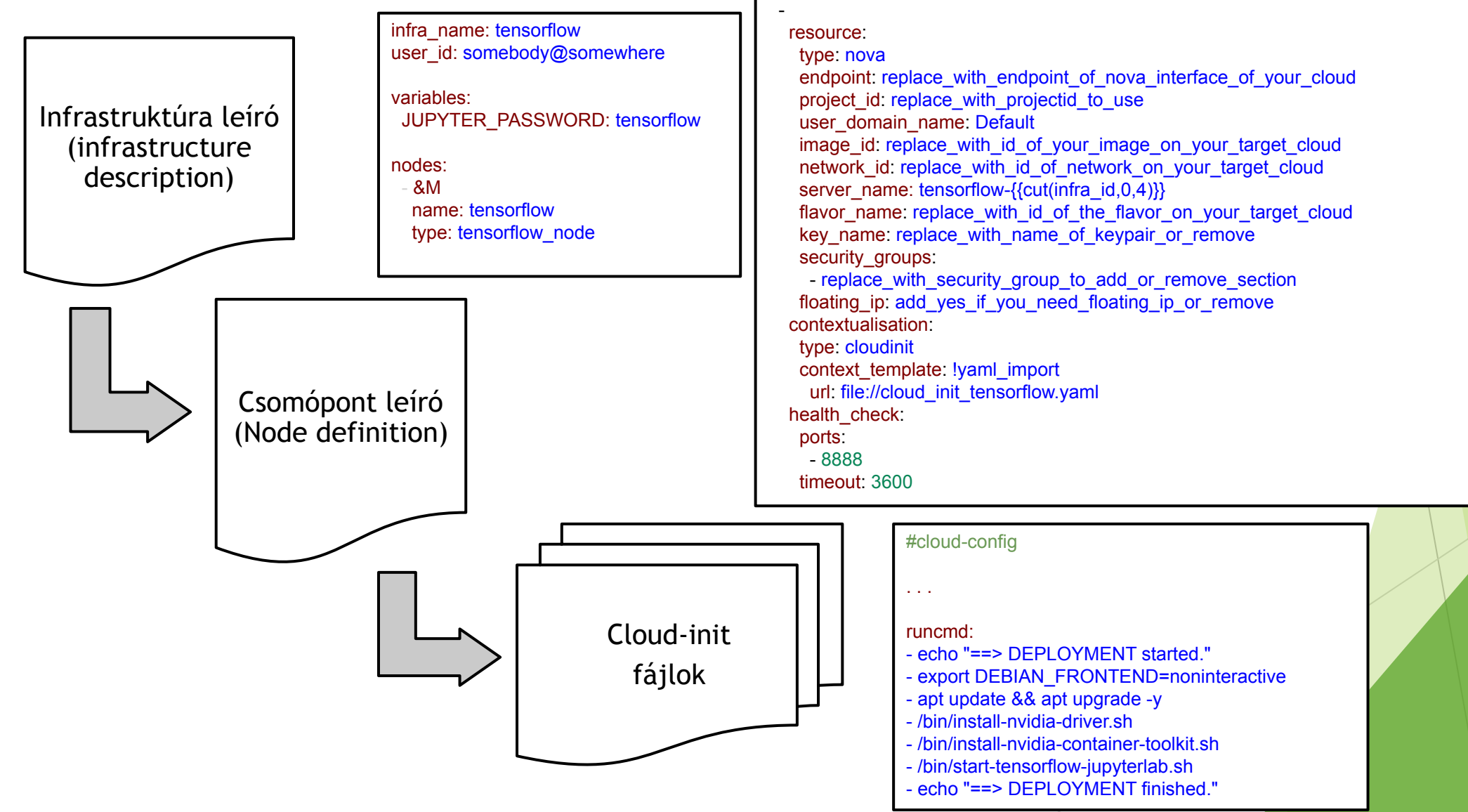

### Megoldás használatának lépései

**ELKH Cloud** 

Tensorflow

GPU

**ELKH Cloud** 

Felhasználó feladatköre:

0. Lépés: Előkészítés (ELKH Cloud projekt, Üres Ubuntu VM elindítás)

Occopus

Leírók

- 1. Lépés: Occopus telepítés/konfigurálás a virtuális gépen
- 2. Lépés: Leírók letöltése a virtuális gépre Occopus/ELKH Cloud weboldala
- 3. Lépés: Tűzfalszabályok létrehozása ELKH Cloud OpenStack felületén
- 4. Lépés: Leírók személyre szabása a virtuális gépen
- 5. Lépés: Occopus aktiválása \$ source ~/occopus/bin/activate
- 6. Lépés: Leírók importálása Occopus számára
   \$ occopus-import nodes/node\_definitions.yaml
- 7. Lépés: Infrastruktúra kiépítése \$ occopus-build infra-tensorflow.yaml
- 8. Lépés: Infrastruktúra használata

# 2. Lépés: Leírók letöltése a virtuális gépre

A rendelkezésre álló referencia architektúrák és leírásuk:

- Occopus cloud orchestrator indítása
- JupyterLab
- DataAvenue
- · Cloud alkalmazásokat támogató portál indítása
- · Flowbster Autodock Vina
- CQueue klaszter
- Docker-Swarm klaszter kiépítése (Frissítés: ELKH Cloud Microsoft Azure hibrid felhő támogatással)
- Kubernetes klaszter
- Apache Hadoop klaszter kiépítése
- Apache Spark klaszter RStudio stack-el
- · Apache Spark klaszter Python stack-el (Frissítés: ELKH Cloud Microsoft Azure hibrid felhő támogatással)
- · TensorFlow, Keras, Jupyter Notebook stack
- TensorFlow, Keras, Jupyter Notebook GPU stack (Frissítés: ELKH Cloud Microsoft Azure hibrid felhő támogatással)
- · Horovod klaszter
- Kafka klaszter
- Slurm klaszter

#### https://science-cloud.hu/felhasznalast-segito-szolgaltatasok

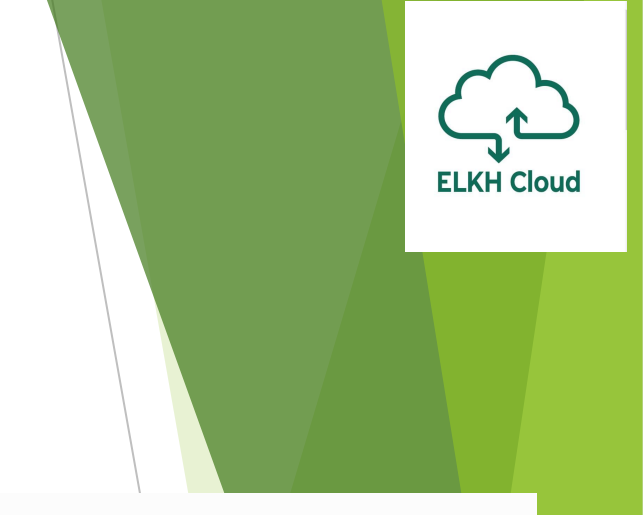

## 2. Lépés: Leírók letöltése a virtuális gépre #2

#### Címlap

#### TensorFlow, Keras, Jupyter Notebook GPU Stack

#### Áttekintés:

A TensorFlow egy nyílt forráskódú platform gépi tanuláshoz. Átfogó, rugalmas eszközeinek, könyvtárainak és közösségi erőforrásainak ökoszisztémája lehetővé teszi a kutatók számára, hogy az ML-ben a legmodernebbek legyenek, és a fejlesztők könnyen fejlesszenek és futtassanak ML-alapú alkalmazásokat. A TensorFlow-t a Google Brain csapata fejlesztette ki a Google belső használatához. 2015. november 9-én adták ki az Apache licensz 2.0 alatt. További információkért látogasson el a hivatalos TensorFlow oldalra.

Keras egy magas szintű neurális hálózatok API, amelyet Pythonban írtak és képes TensorFlow, CNTK vagy Theano felett futni. Kifejlesztették a gyors kísérletezés lehetőségét. A jó kutatás elvégzésének kulcsa az, hogy az ötletből a megoldásig a lehető legkisebb késleltetéssel tudjunk menni. A Keras számos általánosan használt neurális hálózatépítő blokk, például rétegek, célok, aktiválási funkciók, optimalizálók és számos olyan eszközt tartalmaz, amely megkönnyíti a kép- és szövegadatok kezelését. A standard neurális hálózatokon kívül a Keras támogatja a konvolúciós és ismétlődő neurális hálózatokat is. Támogatja a többi segéd réteget, például a lemorzsolódást, a kötegelt normalizálást és az összevonást. További információ a Keras hivatalos lapján található.

A teljes gépi tanulási környezet a következő komponensekből áll: Jupyter Notebook, Keras, TensorFlow egy GPU kártya teljesítményét felhasználva.

Fontos: Ha szeretné használni ezt a bemutatót, a virtuális gépnek rendelkeznie kell egy hozzácsatolt NVIDIA GPU kártyával. Ha módosítani szeretné a CUDA illesztőprogramot, nyugodtan személyre szabhatja az install-cuda.sh szkriptet a nodes/cloud\_init\_jupyter\_server\_gpu.yaml fájlban.

#### Features

- creating a node through contextualisation
- utilising health check against a predefined port

#### Prerequisites

- accessing a cloud through an Occopus-compatible interface (e.g EC2, Nova, Azure, etc.)
- · target cloud contains a base Ubuntu OS image with cloud-init support

#### Download

You can download the example as tutorial.examples.tensorflow-keras-jupyter-gpu .

#### Note

In this tutorial, we will use nova cloud resources (based on our nova tutorials in the basic tutorial section). However, feel free to use any Occopus-compatible cloud resource for the nodes, but we suggest to instantiate all nodes in the same cloud.

#### Használati és telepítési útmutató:

https://occopus.readthedocs.io/en/latest/tutorial-bigdata-ai.html#tensorflow-and-keras-with-jupyternotebook-stack-using-nvidia-gpu-card

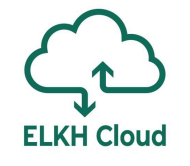

### 3. Lépés: Tűzfalszabályok létrehozása

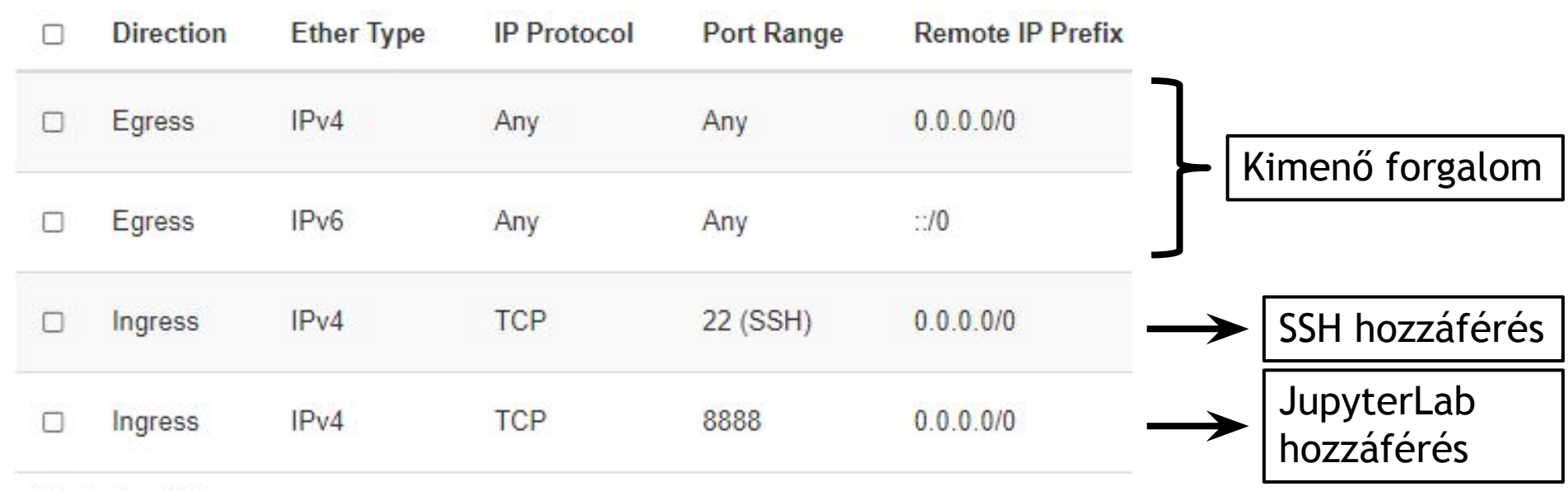

Displaying 4 items

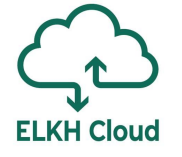

# 4. Lépés: Leírók személyre szabása a virtuális gépen

- Infrastruktúra definíciós fájl
  - JupyterLab jelszó megadás
  - Alapértelmezett jelszó:
    - tensorflow

| infra_name: tensorflow<br>user_id: somebody@somewhere       |
|-------------------------------------------------------------|
| variables:<br>J <mark>UPYTER_PASSWORD: tensorflow</mark>    |
| nodes:<br>- &M<br>name: tensorflow<br>type: tensorflow_node |

## **ELKH Cloud**

### 4. Lépés: Leírók személyre szabása a virtuális gépen #2

Ubuntu 20.04-es alap képfájl használata 

ID

Docker CE-t előre telepítve tartalmaz 

#### Images / Ubuntu 20.04 LTS

Name Ubuntu 20.04 LTS Description Ubuntu 20.04 LTS Cloud image with Docker. username: ubuntu, password: ubuntu 88bafb03-b169-4289-8f6f-c0cffc9177ca

GPU erőforrást is tartalmazó flavour kiválasztása

| ID    | b0af1664-0d30-4339-90ee-<br>8638b00b832c |
|-------|------------------------------------------|
| VCPUs | 4                                        |
| RAM   | 8GB                                      |
| Size  | 50GB                                     |

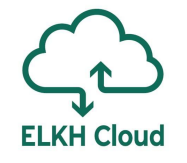

## 4. Lépés: Leírók személyre szabása a virtuális gépen #3

#### Csomópont definíciós fájl (nodes/node\_definition.yaml)

'node def:tensorflow node': resource: type: nova endpoint: replace with endpoint of nova interface of your cloud project id: replace with projectid to use user domain name: Default image id: replace with id of your image on your target cloud network id: replace with id of network on your target cloud server name: tensorflow-{{cut(infra id,0,4)}} flavor name: replace with id of the flavor on your target cloud key name: replace with name of keypair or remove security groups: - replace with security\_group\_to\_add\_or\_remove\_section floating\_ip: add\_yes\_if\_you\_need\_floating ip or remove contextualisation: type: cloudinit context template: !yaml import url: file://cloud init tensorflow.yaml health check: ports: - 8888 timeout: 3600

'node\_def:tensorflow\_node':

. . .

resource: type: nova endpoint: https://sztaki.cloud.mta.hu:5000/v3 project id: a9c30db63ddf47a98045ef9c726c7436 user domain name: Default image id: 88bafb03-b169-4289-8f6f-c0cffc9177ca network id: 01efee1c-858c-4047-a48a-e2fab056f82a server name: tensorflow-{{cut(infra id,0,4)}} flavor name: b0af1664-0d30-4339-90ee-8638b00b832c key name: key name security groups: - a52445ab-ab61-4eff-9d71-948285106d2f floating ip: yes contextualisation: type: cloudinit context\_template: !yaml import url: file://cloud init tensorflow.yaml health check: ports: - 8888 timeout: 3600

https://occopus.readthedocs.io/en/latest/user-doc-collecting-resources.html#openstack-horizon-nova

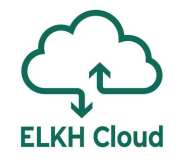

# 5. - 6. Lépés: Occopus aktiválása és leírok importálása

5. Lépés: Occopus aktiválása

ubuntu@occo:~/tensorflow\$ source \$HOME/occopus/bin/activate

(occopus) ubuntu@occo:~/tensorflow\$

#### 6. Leírók importálása Occopus számára

\$ occopus-import nodes/node\_definitions.yaml
Successfully imported nodes: tensorflow\_node

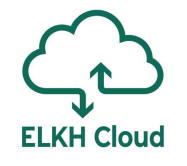

### 7. Lépés: Infrastruktúra kiépítése

| \$ occopus-build infra-tensorflo | w.yaml                                                                       |
|----------------------------------|------------------------------------------------------------------------------|
| ** 2021-06-27 11:01:56,835       | Creating node 'tensorflow'/'d72fd6b6-12cf-4f43-b309-4fc13594a4ce'            |
|                                  |                                                                              |
| ** 2021-06-27 11:23:41,223       | Health checking for node 'tensorflow'/'d72fd6b6-12cf-4f43-b309-4fc13594a4ce' |
| ** 2021-06-27 11:23:42,405       | Checking node reachability (d72fd6b6-12cf-4f43-b309-4fc13594a4ce):           |
| ** 2021-06-27 11:23:42,418       | 193.224.59.182 => ready                                                      |
| ** 2021-06-27 11:23:42,418       | Checking port availability (d72fd6b6-12cf-4f43-b309-4fc13594a4ce):           |
| ** 2021-06-27 11:23:42,423       | 8888 => ready                                                                |
| ** 2021-06-27 11:23:42,424       | Health checking result: ready                                                |
| ** 2021-06-27 11:23:43,560       | Submitted infrastructure: '249ba186-4333-4f6b-b8ec-58e72d96a4d4'             |
| ** 2021-06-27 11:23:43,585       | List of nodes/instances/addresses:                                           |
| ** 2021-06-27 11:23:43,585       | tensorflow:                                                                  |
| ** 2021-06-27 11:23:43,585       | d72fd6b6-12cf-4f43-b309-4fc13594a4ce:                                        |
| ** 2021-06-27 11:23:43,585       | 193.224.59.182                                                               |
| 249ba186-4333-4f6b-b8ec-58       | e72d96a4d4                                                                   |
|                                  |                                                                              |

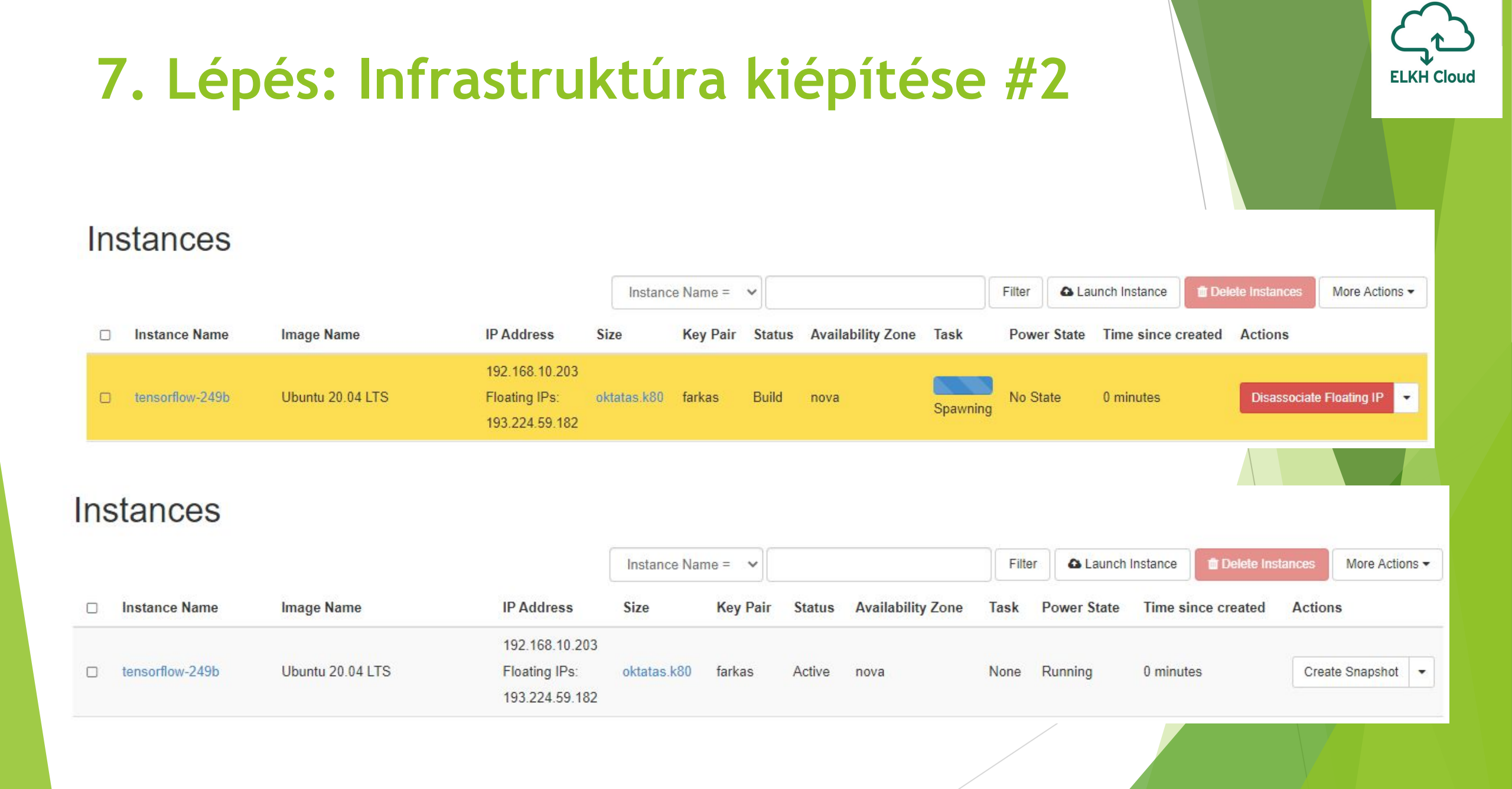

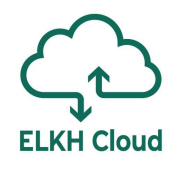

### 8. Lépés: Infrastruktúra használata

- Belépés JupyterLab felületre:
  - http(s)://<JupyterLabIP>:8888/lab

| ◯ Jupyter Server × +                               |             | • | <u></u> |           | × |  |
|----------------------------------------------------|-------------|---|---------|-----------|---|--|
| ← → C ▲ Not secure   193.224.59.182:8888/login?nex | t=%2Flab%3F | ☆ | ⊜       | Incognito | : |  |
|                                                    | 🕽 Jupyter   |   |         |           |   |  |
| Password:                                          | Log in      |   |         |           |   |  |

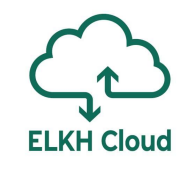

### 8. Lépés: Infrastruktúra használata #2

| 0  | Jupy   | terLab     |          |         | ×        | +      |             |      |          |           |                |   |                 |   | • | - <u></u> | • 🗆       | ×     |  |
|----|--------|------------|----------|---------|----------|--------|-------------|------|----------|-----------|----------------|---|-----------------|---|---|-----------|-----------|-------|--|
| ÷  | →      | С          | A No     | ot secu | re   193 | .224.5 | 9.182:8888/ | lab  |          |           |                |   |                 |   | ☆ | ⊜         | Incognito | :     |  |
| () | File   | Edit       | View     | Run     | Kernel   | Tabs   | Settings    | Helj | p        |           |                |   |                 |   |   |           |           | _     |  |
|    |        | +          | 10       | ±       | C        |        | 🛛 Launch    | er   |          |           |                |   |                 |   |   |           |           | °o    |  |
| 0  | Fi     | lter files | s by nai | me      |          | Q      |             |      |          |           |                |   |                 |   |   |           |           |       |  |
| 0  |        | /          |          |         |          |        |             | [    | Notebook |           |                |   |                 |   |   |           |           |       |  |
| := | Nan    | ne         | *        | L       | ast Modi | fied   |             |      |          |           |                |   |                 |   |   |           |           |       |  |
| -  |        | beginne    | er.ip    |         | TU days  | ago    |             |      | 2        |           |                |   |                 |   |   |           |           |       |  |
| 28 |        |            |          |         |          |        |             |      | Python 3 |           |                |   |                 |   |   |           |           |       |  |
|    |        |            |          |         |          |        |             |      |          |           |                |   |                 |   |   |           |           |       |  |
|    |        |            |          |         |          |        |             |      | Console  |           |                |   |                 |   |   |           |           |       |  |
|    |        |            |          |         |          |        |             | -    |          |           |                |   |                 |   |   |           |           |       |  |
|    |        |            |          |         |          |        |             |      | 2        |           |                |   |                 |   |   |           |           |       |  |
|    |        |            |          |         |          |        |             |      | Python 3 |           |                |   |                 |   |   |           |           |       |  |
|    |        |            |          |         |          |        |             |      |          |           |                |   |                 |   |   |           |           |       |  |
|    |        |            |          |         |          |        |             |      | \$ Other |           |                |   |                 |   |   |           |           |       |  |
|    |        |            |          |         |          |        |             |      |          |           |                |   |                 |   |   |           |           |       |  |
|    |        |            |          |         |          |        |             |      | ¢        | $\equiv$  | M              |   |                 |   |   |           |           |       |  |
|    |        |            |          |         |          |        |             |      | \$_<br>_ | =         | •              |   |                 |   |   |           |           |       |  |
|    |        |            |          |         |          |        |             |      | Terminal | Text File | /larkdown File |   | Show Cor<br>Hel | p |   |           |           |       |  |
|    | lanal- |            | 0.1      |         | å        | _      |             |      |          |           |                | _ |                 |   |   | _         | 1         | ahar  |  |
| S  | imple  |            | 0        | s_ 0 =  | ¢.       |        |             |      |          |           |                |   |                 |   |   |           | Laur      | ncher |  |

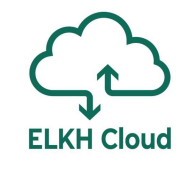

### 8. Lépés: Infrastruktúra használata #3

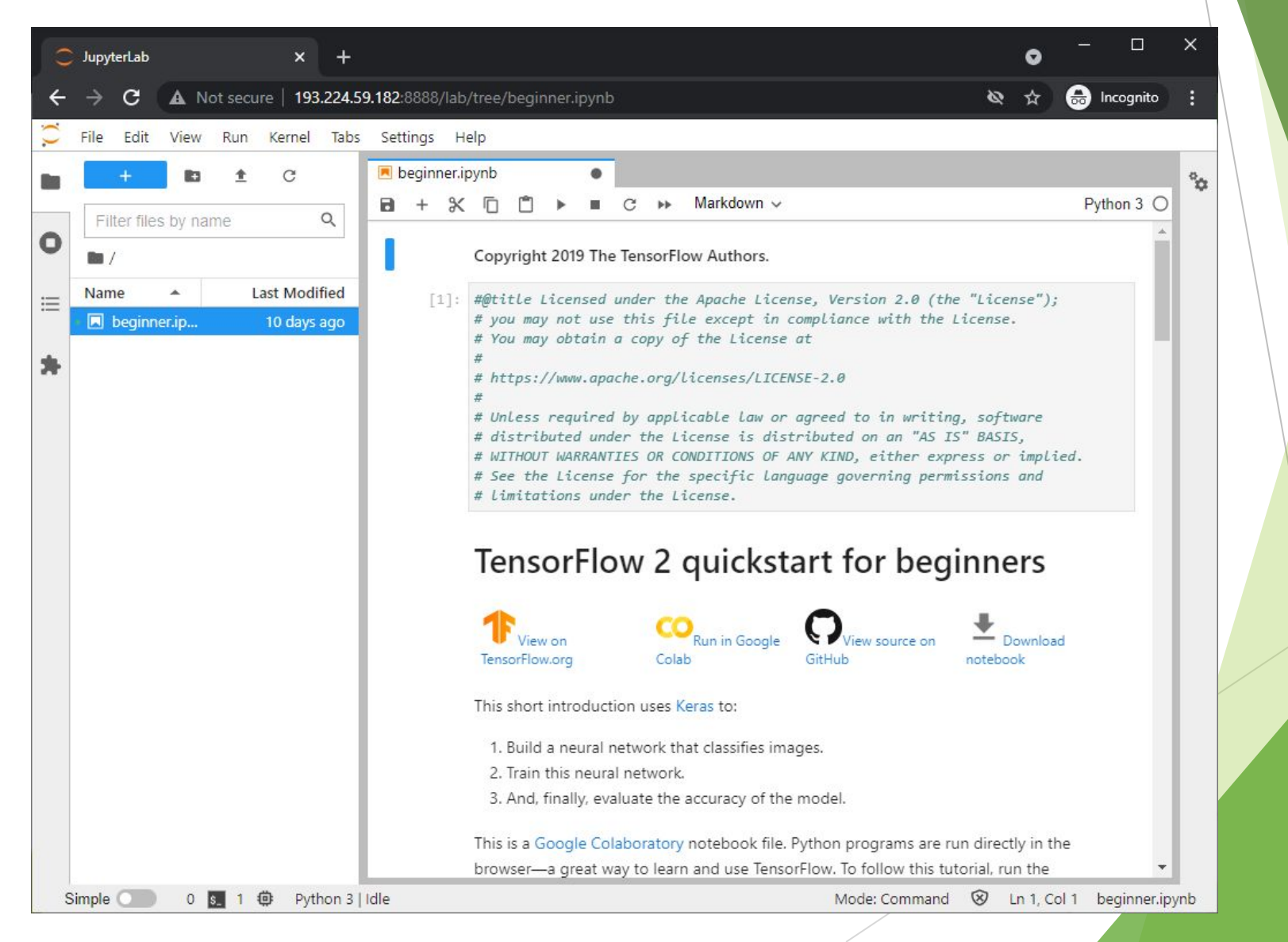

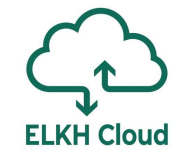

#### 8. Lépés: Infrastruktúra használata #4

#### [\*]: model.fit(x\_train, y\_train, epochs=5)

| Epoch 1/5    |   |      |     |            |     |        |         |     |             |        |
|--------------|---|------|-----|------------|-----|--------|---------|-----|-------------|--------|
| 1875/1875 [: |   | =] - | 5s  | 2ms/step   | -   | loss:  | 0.4782  | -   | accuracy:   | 0.8594 |
| Epoch 2/5    |   |      |     |            |     |        |         |     |             |        |
| 1875/1875 [: |   | =] - | 4s  | 2ms/step   | -   | loss:  | 0.1499  | -   | accuracy:   | 0.9562 |
| Epoch 3/5    |   |      |     |            |     |        |         |     |             |        |
| 1875/1875 [: |   | =] - | 5s  | 2ms/step   | -   | loss:  | 0.1059  | -   | accuracy:   | 0.9678 |
| Epoch 4/5    |   |      |     |            |     |        |         |     |             |        |
| 1875/1875 [: |   | =] - | 5s  | 2ms/step   | -   | loss:  | 0.0866  | -   | accuracy:   | 0.9737 |
| Epoch 5/5    |   |      |     |            |     |        |         |     |             |        |
| 1336/1875 [: | > | ] -  | ET/ | A: 1s - 10 | 055 | s: 0.0 | 720 - a | ccu | uracy: 0.93 | 770    |
|              |   |      |     |            |     |        |         |     |             |        |

| buntu@<br>un Jun | tensor<br>27 11   | flow-:<br>:32:5 | 249b:~\$ nvic<br>9 2021    | lia-s            | mi                                          |                            |                                     |
|------------------|-------------------|-----------------|----------------------------|------------------|---------------------------------------------|----------------------------|-------------------------------------|
| NVIDI            | A-SMI             | 465.1           | 9.01 Driv                  | ver V            | /ersion: 465.19.01 (                        | CUDA Versio                | on: 11.3                            |
| GPU<br>Fan       | Name<br>Temp      | Perf            | Persistence<br>Pwr:Usage/0 | e-M <br>Cap <br> | Bus-Id Disp.A<br>Memory-Usage               | Volatile<br>  GPU-Util<br> | Uncorr. ECC<br>Compute M.<br>MIG M. |
| 0<br>N/A         | NVIDIA<br>23C     | Tesla<br>P0     | a K80 On<br>71W / 149      | <br>9w  <br>     | 00000000:00:05.0 Off<br>10810MiB / 11441MiB | <br>  26%<br>              | 0<br>Default<br>N/A                 |
| Proce<br>GPU     | sses:<br>GI<br>ID | CI<br>ID        | PID                        | <br>Туре         | Process name                                |                            | GPU Memory<br>Usage                 |
| ======<br>Θ      | ======<br>N/A     | ======<br>N/A   | ======<br>76960            | =====<br>C       | /usr/bin/python3                            | ===========                | 10805MiB                            |

### Infrastruktúra törlése

Infrastruktúra ID lekérése

\$ occopus-maintain -l
Using default configuration file: '/root/.occopus/occopus\_config.yaml'
\*\* 2021-06-27 11:36:28,009 Starting up; PID = 186
List of active infrastructure:
249ba186-4333-4f6b-b8ec-58e72d96a4d4

#### Infrastruktúra törlése

| \$ occopus-destroy -i 249ba186    | -4333-4f6b-b8ec-58e72d96a4d4                                          |
|-----------------------------------|-----------------------------------------------------------------------|
| Using default configuration file: | '/root/.occopus/occopus_config.yaml'                                  |
| ** 2021-06-27 11:37:17,094        | Starting up; PID = 191                                                |
| ** 2021-06-27 11:37:17,096        | Start dropping infrastructure 249ba186-4333-4f6b-b8ec-58e72d96a4d4    |
| ** 2021-06-27 11:37:17,116        | Dropping node 'tensorflow'/'d72fd6b6-12cf-4f43-b309-4fc13594a4ce'     |
| ** 2021-06-27 11:37:20,998        | Finished dropping infrastructure 249ba186-4333-4f6b-b8ec-58e72d96a4d4 |

### Összefoglalás

Mélytanulást támogató referencia architektúra kiépítése

**ELKH Cloud** 

- GPU erőforrások használata
- TensorFlow és JupyterLab alkalmazása
- ELKH Cloud technikai támogatás: info@science-cloud.hu

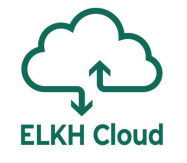

## Köszönöm a figyelmet!